# Witaj Kandydacie

Prezentacja została stworzona, aby ułatwić Ci proces rekrutacyjny i poruszanie się po systemie Internetowej Rejestracji Kandydatów.

Tutaj znajdziesz dokładnie opisane wszystkie kroki, które należy wykonać przed ostatecznym dostarczeniem dokumentów do Biura Rekrutacji.

**Biuro Rekrutacji** 

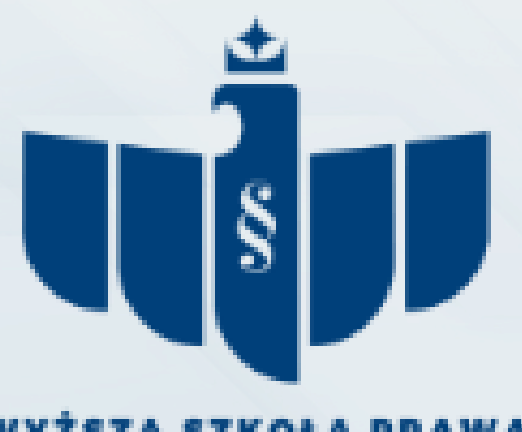

- Na początku zaakceptuj Informację Wyższej Szkoły Prawa dotyczącą przetwarzania Wrocławiu danych we osobowych w związku z procesem rekrutacji.
- konto w systemie Internetowej • Następnie utwórz Rejestracji Kandydatów.

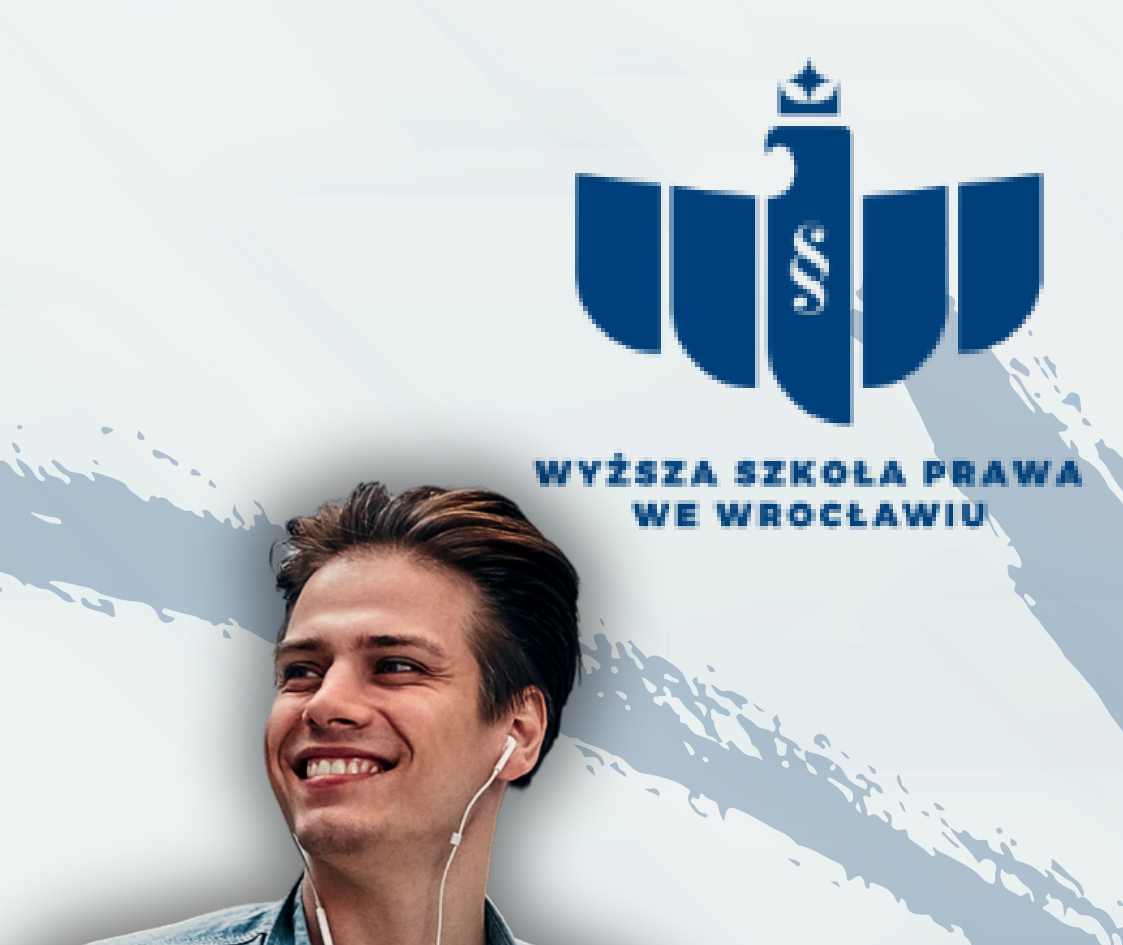

| Una Europapaka     +128loguj slę     4- utwórz kon       Ima Europapaka     REKRUTACJA     Ima Europapaka                                                                                                    | <b>to</b> |
|----------------------------------------------------------------------------------------------------|-----------|
| Aktualności Oferta Jednostki Rekr                                                                                                    | utacja    |
| nacje dotyczące przetwarzania danych osobowych                                                                                                    |           |
| Informacja                                                                                                    |           |
| Wyższej Szkoły Prawa we Wrocławiu                                                                                                    |           |
| dotycząca przetwarzania danych osobowych w związku z procesem rekrutacji                                                                                                    |           |
| <ol> <li>Administratorem danych osobowych jest Wyższa Szkoła Prawa we Wrodawiu, ul. Św. jadwigi 12, 50-266 Wrocław (dalej WSP);</li> <li>W WSP został powołany inspektor Danych Osobowych z którym możecie się Państwo skontaktować listownie na adres Uczelni z dopiskiem inspektor Ochrony Danych Osobowych lub maliowo iod@prawowrocław.edu.pi</li> <li>Wyższa Szkola Prawa przetwarzając dane osobowe realizuje wszystkie obowiązki i wymagania wynikające z Rozporządzenia Parlamentu Europejskiego i Rady (UE) 2016/079 z dnia 27 kwietnia 2016 r. w sprawie ochrony osób fizycznych w związku z przetwarzaniem danych osobowych i w sprawie swobodnego przepływu takich danych oraz uchylenia dynektywy 95/46/WE (Dz.U.U.E.L.2016.119.1, dalej jako RODO).</li> </ol> |           |
| 4. Cel przetwarzenia danych osobowych:                                                                                                    |           |
| <ul> <li>realizacji zadań związanych z obsługą procesu studiowania wynikających z przepisów prawa;</li> </ul>                                                                                                    |           |
| <li>b. podejmowania akcji promocyjnych w celu upowszechnianiu osiągnieć i pozytywnego wizerunku WSP;</li>                                                                                                    |           |
| <ul> <li>przeprowaczenie procesu rew staluji na stolacji</li> <li>w wkonanie ciażacych na Administratorze obrawiazków przezych w pokolacych z przepisów przezą</li> </ul>                                                                                                    |           |
| Podstawa przetwarzania:                                                                                                    |           |
| a. art. 6 ust. 1 lit c RODO w przypadku celów wymienionych w pkt 4 lit. a, c l d;                                                                                                    |           |
| b. art. 6 ust. 1 lit. a RODO w przypadku celów wymienionych w pkt 4 lit. b                                                                                                    |           |
| <ul> <li>ustawa z dnia 20 lipca 2018 r. Prawo o szkolnictwie wydszym i nauce (t.j. Dz. U. z 2024 r. poz. 1571 ze zm.);</li> </ul>                                                                                                    |           |
| d. Rozporządzenie Ministra Nauki i Szkolnictwa Wyższego z dnia 27 września 2018 r. w sprawie studiów (t.j. Dz. U z 2023 r. poz. 2787 ze zm.)                                                                                                    |           |
| 6. Czas przetwarzania danych osobowych: dane osobowe będą przetwarzane przez czas rekrutacji a po jej zakończeniu:                                                                                                    |           |
| a. w przypadku osób, które zostały przyjęte na studia przez czas realizacji studiów a następnie przez okres 50 lat od czasu ich zakończenia;                                                                                                    |           |
|                                                                                                    |           |

- Podanie danych osobowych jest:
- obowiązkowe w związku z rekrutacją na studia, a konsekwencją niepodania danych osobowych będzie brak możliwości przeprowadzenia rekrutacji;
- b. obowiązkowe na podstawie powyższych przepisów prawa przy realizacji zadań związanych z prowadzeniem procesu ksztakcenia na studiach;
- c. dobrowolne w celu podejmowania akcji edukacyjnych WSP oraz w celu promocji oslągnięć i pozytywnego wizerunku uczelni.
- Mają Państwo prawo do:
- a. żądania dostępu do swoich danych osobowych (art. 15 RODO);
- b. sprostowania i uzupelnienia danych osobowych, gdy są niezgodne ze stanem rzeczywistym (art. 16 RODO);
- c. usunięda danych przetwarzanych, ograniczenia przetwarzania danych osobowych (art. 17 i art. 18 RODO) w zakresie akcji edukacyjnych WSP, promocji jej oslągnięć i pożytywnego wtzerunku.
- d. wniesienia skargi do Prezesa Urzędu Ochrony Danych Osobowych, gdy uznają Państwo, że przetwarzanie danych osobowych narusza przepisy ogólnego rozporządzenia o ochronie danych osobowych z dnia 27 kwietnia 2016 r. (art. 77 RODO).
- ych osobowych może być Ministerstwo Szkolnictwa wyższego i Nauk
- 10. Dane osobowe nie będą przekazywane do państwa trzeciego/organizacji międzynarodowe

E Zap się i przyjmuję do wiadomości powyższą info vejściu do systemu, kliknij utwórz konto". System ekieruje Cię do okna z inf. dot. etwarzania danych osobowych wiązku z procesem rekrutacji

|            | -02    |
|------------|--------|
| wyższ<br>w | A SZKO |
| Utwór      | z ko   |
|            | Ρ      |
|            |        |
|            |        |

Zaznacz cheatboxa i kliknij "kontynuuj"

© Recygnuje

+ Kontynuuj

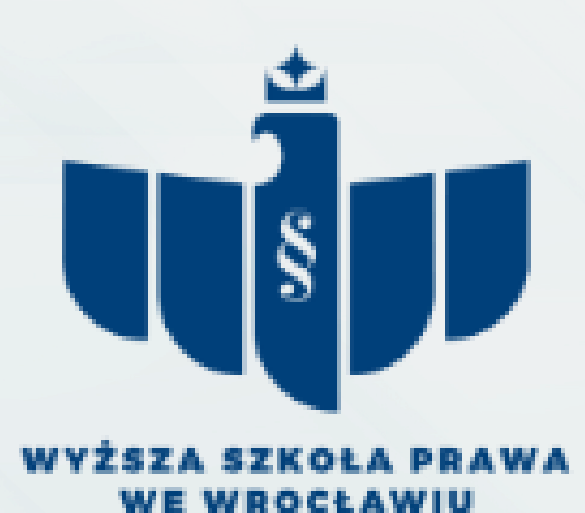

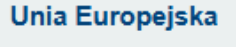

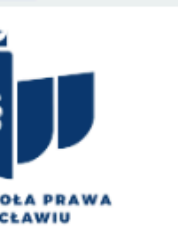

REKRUTACIA

Aktualności

#### onto

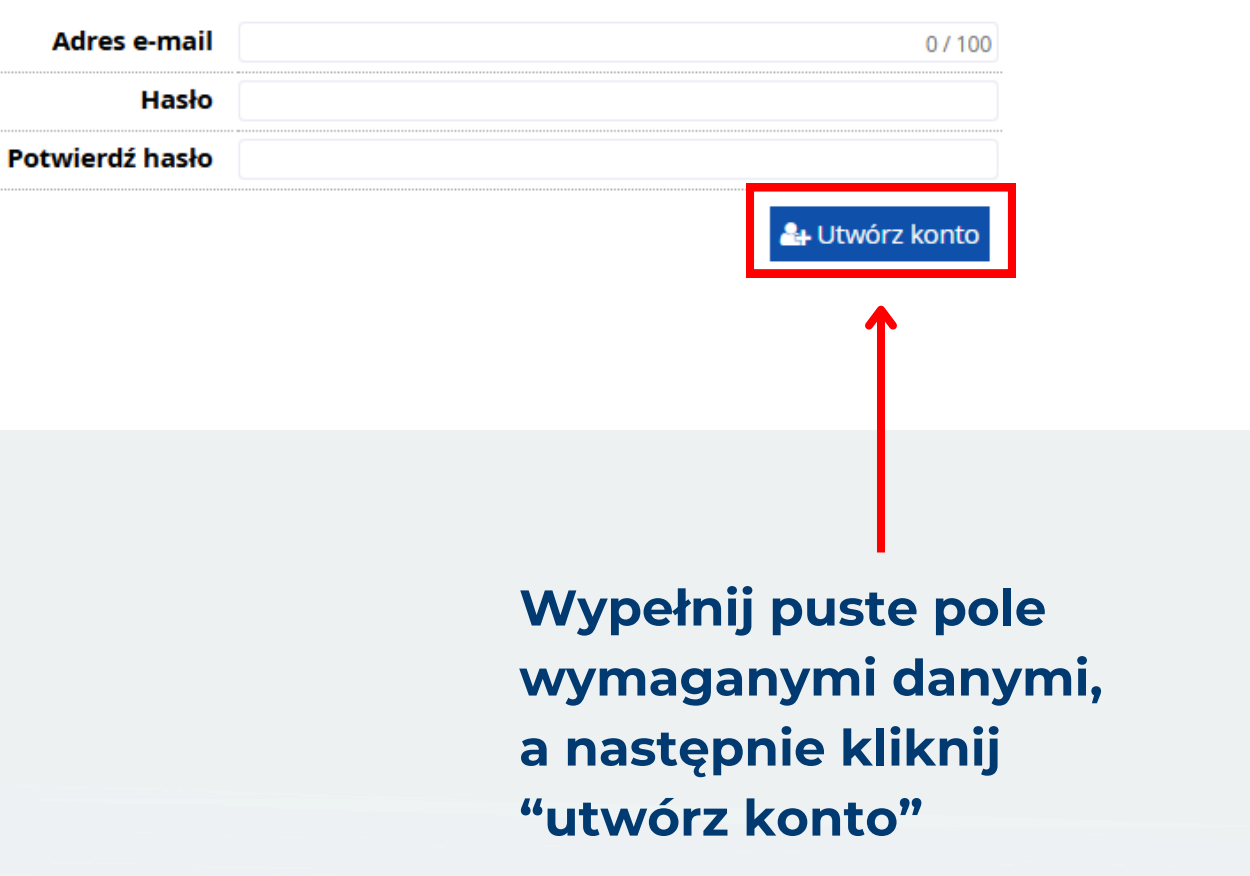

- Rejestracji • Po utworzeniu konta Internetowej  $\mathbf{W}$ Kandydatów zaloguj się do systemu.
- Przejdź do zakładki **"Formularze osobowe",** kliknij w "Podstawowe dane osobowe" wypełnij wszystkie wymagane pola i kliknij "zapisz".
- Następnie, przejdź do zakładki "Adres kontaktowe", wypełnij wszystkie wymagane pola i kliknij "zapisz".

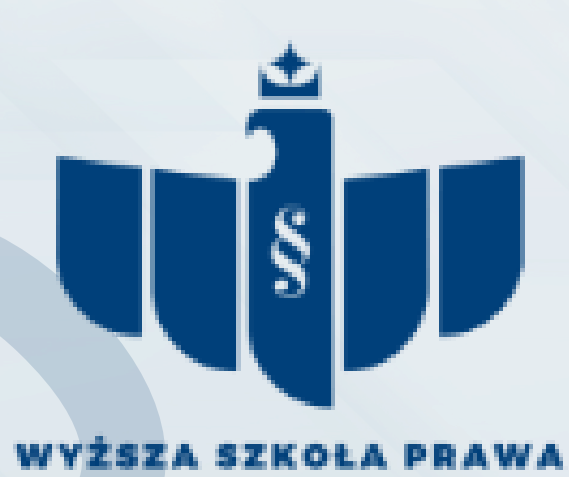

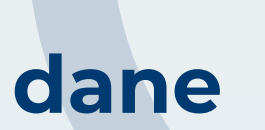

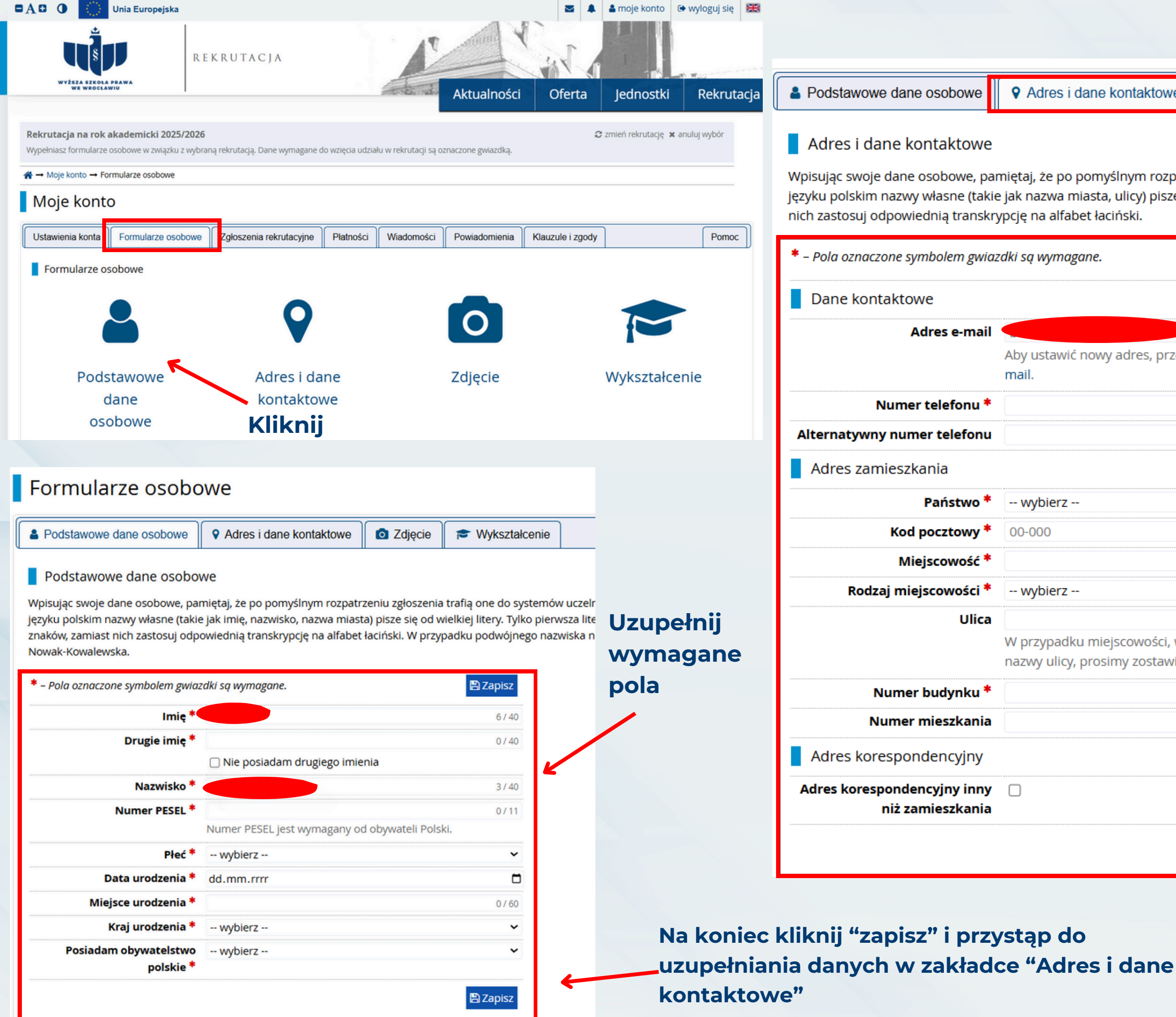

| kontaktowe |  | C |
|------------|--|---|
|------------|--|---|

Wpisując swoje dane osobowe, pamiętaj, że po pomyślnym rozpatrzeniu zgłoszenia trafią one do systemów uczelni i bęc języku polskim nazwy własne (takie jak nazwa miasta, ulicy) pisze się od wielkiej litery. Tylko pierwsza litera ma być wielka

|                                                            | 🖺 Zapisz        |
|------------------------------------------------------------|-----------------|
|                                                            |                 |
|                                                            | 19 / 254        |
| / adres, przejdź na <mark>stronę z</mark> n                | niany adresu e- |
|                                                            | 0 / 20          |
|                                                            | 0/20            |
|                                                            |                 |
|                                                            | ~               |
|                                                            | 0/6             |
|                                                            | 0 / 60          |
|                                                            | ~               |
|                                                            | 0 / 80          |
| jscowości, w których adresy<br>imy zostawić to pole puste. | nie zawierają   |
|                                                            | 0 / 20          |
|                                                            |                 |

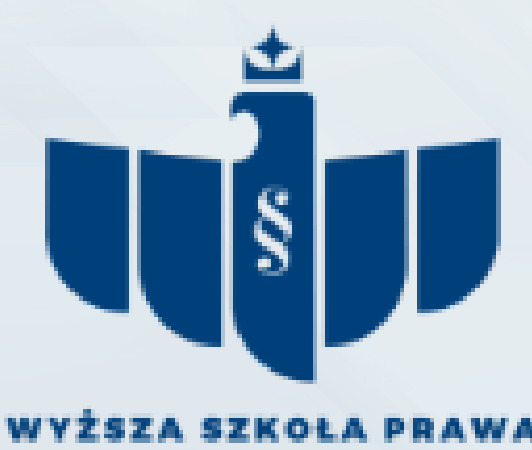

WE WROCŁAWIU

### Uzupełnij wymagane pola

Na koniec kliknij "zapisz" i przejdź z powrotem do zakładki "formularze osobowe"

• Przejdź do zakładki "formularze osobowe" i kliknij w "wykształcenie" wypełnij wszystkie wymagane pola i kliknij "zapisz"

UWAGA! W PRZYPADKU TEGOROCZNYCH MATURZYSTÓW, KTÓRZY ROZPOCZĘLI PROCES PRZED OTRZYMANIEM WYNIKÓW MATURALNYCH W ZAKŁADCE REKRUTACYJNY "WYKSZTAŁCENIE" NALEŻY:

- UZUPEŁNIĆ DANE DOT. SZKOŁY ŚREDNIEJ, DO KTÓREJ AKTUALNIE UCZĘSZCZACIE.
- UZUPEŁNIĆ ZAKŁADKĘ "WYKSZTAŁCENIE ŚREDNIE" W NASTĘPUJĄCY SPOSÓB\* → podgląd na następnej stronie

\*Po otrzymaniu wyników maturalnych należy zmienić dane na te, które widnieją na świadectwie dojrzałości

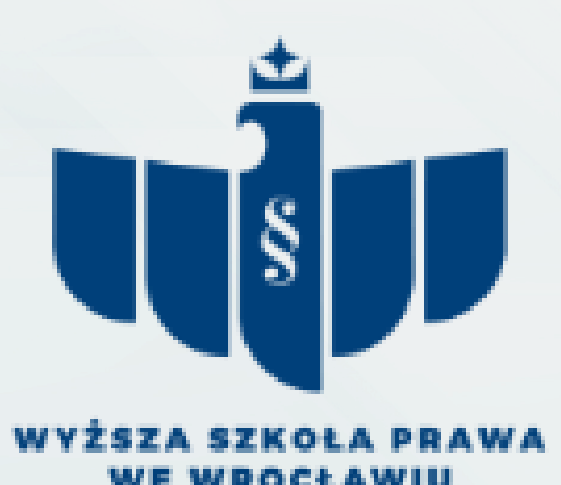

| Moje konto Ustawienia konta Formularze osobowe Zgłoszenia rekrutacyjne Płatności Wiadomości Powiadomienia Kłauzule i zgody Formularze osobowe Podstawowe Adres i dane Zdjęcie Wyk Formularze osobowe                                                                                                    | Pomoc<br>Kliknij<br>kształcenie                   |
|----------------------------------------------------------------------------------------------------|---------------------------------------------------|
| Formularze osobowe Podstawowe Adres i dane Zdjęcie Wyk prmularze osobowe Redutwewe dane geneawe                                                                                                    | Kliknij<br>kształcenie                            |
| Podstawowe Adres i dane Zdjęcie Wyk                                                                                                    | kształcenie Kliknij                               |
| Podstawowe Adres i dane Zdjęcie Wykowa<br>ormularze osobowe                                                                                                    | kształcenie Kliknij                               |
| Podstawowe Adres i dane Zdjęcie Wył                                                                                                    | kształcenie                                       |
| rmularze osobowe                                                                                                    | KSztarcenie                                       |
|                                                                                                    |                                                   |
|                                                                                                    |                                                   |
| adstawowa dana asahawa 🔰 🔍 Adros i dana kantaktawa 👘 🛜 Zdiosia 🛛 🗢 Weksztalsonia                                                                                                    |                                                   |
|                                                                                                    |                                                   |
| Nykształcenie                                                                                                    | Uzupemij                                          |
| sując swoje dane, pamiętaj, że po pomyślnym rozpatrzeniu zgłoszenia trafią one do systemów uczelni i będą drukowane na wydawanych przez uczelnię dokum                                                                                                    | nentach. W języku gwiazdką                        |
| kim nazwy własne (takie jak nazwa szkoły, miasta) pisze się od wielkiej litery. Tylko pierwsza litera ma być wielka, nie wszystkie. Nie używaj cyrylicy ani chińskich<br>osuj odpowiednią transkrypcję na alfabet łaciński. W numerach dokumentów nie umieszczaj spacji ani innych znaków przestankowych. | h znaków, zamiast nich                            |
| Pola oznaczone symbolem gwiazdki są wymagane.                                                                                                    |                                                   |
|                                                                                                    |                                                   |
|                                                                                                    | UCZĘSZCZa                                         |
| Nazwa ukończonej szkoły *                                                                                                    | 0 / 200                                           |
| Zacznij wpisywać nazwę szkoły, aby system wyświetlił listę podpowiedzi. Możesz wpisać nazwę miejscowości, aby wyświetlić listę<br>znajdują. Np. po wpisaniu 'Warszawa XXI' system podpowie listę szkół z Warszawy, które mają w nazwie 'XXI'. Jeśli szkoły nie ma<br>wpisać ją ręcznie.                   | ię szkół, które się w niej<br>a na liście, możesz |
| Miejscowość ukończonej                                                                                                    | 0 / 50                                            |
| Kraj ukończonej szkoły * wybierz                                                                                                    |                                                   |
| Wyższa Szkoła Prawa we Wrocławiu                                                                                                    |                                                   |
| Numer albumu                                                                                                    | 0 / 20                                            |
| Numer albumu Wyższej Szkoły Prawa we Wrocławiu (dotyczy obecnych i byłych studentów).                                                                                                    |                                                   |
|                                                                                                    | 🖺 Zapisz                                          |
|                                                                                                    |                                                   |
| ależności od tegol jakie załogzenia chorcz utworzyć musicz dodać dokumenty poświadczające uzyckanie odpowiadniego wykrztakonia lub kwalifikacji. Niektóro                                                                                                    |                                                   |
| ależności od tego, jakie zgłoszenia chcesz utworzyć, musisz dodać dokumenty poświadczające uzyskanie odpowiedniego wykształcenia lub kwalifikacji. Niektóre<br>lawać bez podawania pełnych informacji o nich. Informacje te mogą być jednak wymagane do uzupełnienia przed wydrukowaniem dokumentów.      | Kliknij "dodaj dok                                |
| zależności od tego, jakie zgłoszenia chcesz utworzyć, musisz dodać dokumenty poświadczające uzyskanie odpowiedniego wykształcenia lub kwalifikacji. Niektóre<br>dawać bez podawania pełnych informacji o nich. Informacje te mogą być jednak wymagane do uzupełnienia przed wydrukowaniem dokumentów.     | Kliknij "dodaj dok<br>i uzupełnii dane            |

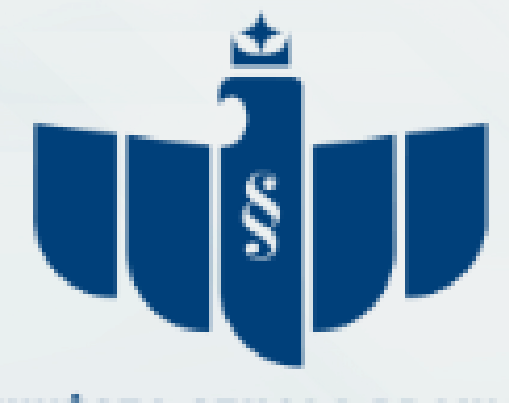

WYŻSZA SZKOŁA PRAWA WE WROCŁAWIU

naczone czerwoną a. W przypadku maturzysty, wprowadź lo której aktualne Następnie kliknij "zapisz"

ent"

ępnej

Jeśli jesteś tegorocznym maturzystą i postanowiłeś rozpocząć postępowanie rekrutacyjne szybciej, musisz zakładkę "wykształcenie średnie" uzupełnić w poniższy sposób, aby móc utworzyć zgłoszenie rekrutacyjne. Następnie kliknij "zapisz"\*

\*Pamiętaj! Gdy otrzymasz świadectwo dojrzałości należy uzupełnić brakujące dane takie jak "numer dokumentu"

| ightarrow  ightarrow Moje konto $ ightarrow$ Formularze os | bowe $\rightarrow$ Wykształcenie $\rightarrow$ Edytuj dokument                                                                                                    |         |
|------------------------------------------------------------|----------------------------------------------------------------------------------------------------|---------|
| Nowa matura                                                |                                                                                                    | _       |
| * – Pola oznaczone symbolem gwiaz                          | rdki są wymagane.                                                                                                    | pisz    |
| Rodzaj dokumentu                                           | Nowa matura 📑 Edytuj wyniki egzam                                                                                                    | ninów   |
| Rok uzyskania dokumentu *                                  | 2025                                                                                                    |         |
|                                                            | Rok dokumentu powinien zgadzać się z datą wydania. Jeśli nie masz jeszcze dokumentu, ale otrzymasz go w najbliższym czasie, wpisz obecny rok.                               |         |
| Numer dokumentu                                            | XXX                                                                                                    | 3 / 200 |
|                                                            | W numerze nie powinna występować spacja. W przypadku zdawania egzaminów poprawkowych prosimy o wpisanie numeru dokumentu i wszystkich<br>aneksów rozdzielonych przecinkami. |         |
| Data wydania                                               | 08.07.2025                                                                                                    |         |
| Rodzaj instytucji<br>wystawiającej                         |                                                                                                    | ~       |
| Nazwa instytucji                                           | 0                                                                                                    | / 200   |
| wystawiającej                                              | Możesz wpisać nazwę miejscowości, aby wyświetlić listę instytucji, które się w niej znajdują. Jeśli instytucji nie ma na liście, możesz wpisać ją ręcznie.                  |         |
| Miejsce wydania                                            |                                                                                                    | 0 / 80  |
| Kraj wydania *                                             | Polska                                                                                                    | ~       |
| Komentarz                                                  |                                                                                                    | -       |
|                                                            | Jeśli dodajesz dokument nieznanego typu, koniecznie go opisz!<br>D Zapir                                                                                                    |         |

Plik nie jest wymagany dla tego dokumentu. Maksymalna liczba plików: 1.

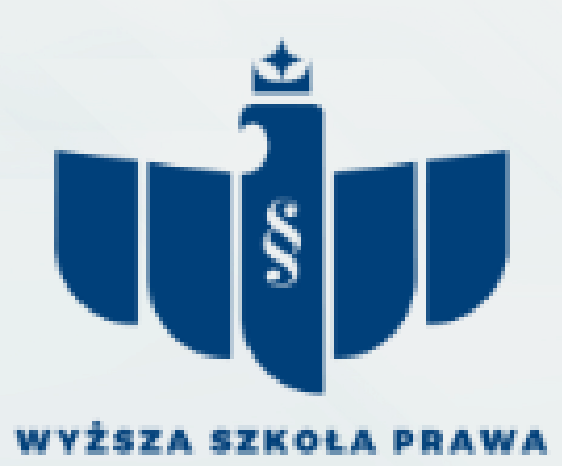

WROCŁAWIU

- Przejdź do zakładki "formularze osobowe" i kliknij w "zdjęcie", wypełnij wszystkie wymagane pola i kliknij "zapisz"
- Następnie wgraj zdjęcie, które spełnia wymogi opisane na stronie gov https://www.gov.pl/web/gov/zdjecie-do-dowodu-lubpaszportu

Pamiętaj! Zdjęcia słabej jakości, z widocznymi pikselami, selfie i inne nie będą akceptowane przez Pracowników Biura Rekrutacji

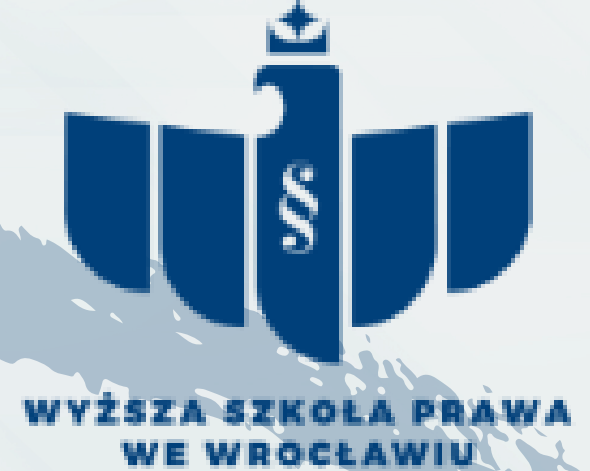

#### Rekrutacja na rok akademicki 2025/2026

Moje konto

Ustawienia konta

Wypełniasz formularze osobowe w związku z wybraną rekrutacją. Dane wymagane do wzięcia udziału w rekrutacji są oznaczone gwiazdką.

studenckiej i kliknij "zapisz"

i kliknij "zapisz"

prywatności zdjęcia profilowego

A → Moje konto → Formularze osobowe Formularze osobowe Zgłoszenia rekrutacyjne Płatności Wiadomości Powiadomienia Klauzule i zgody Pomoc

🛭 zmień rekrutację 🗴 anuluj wybór

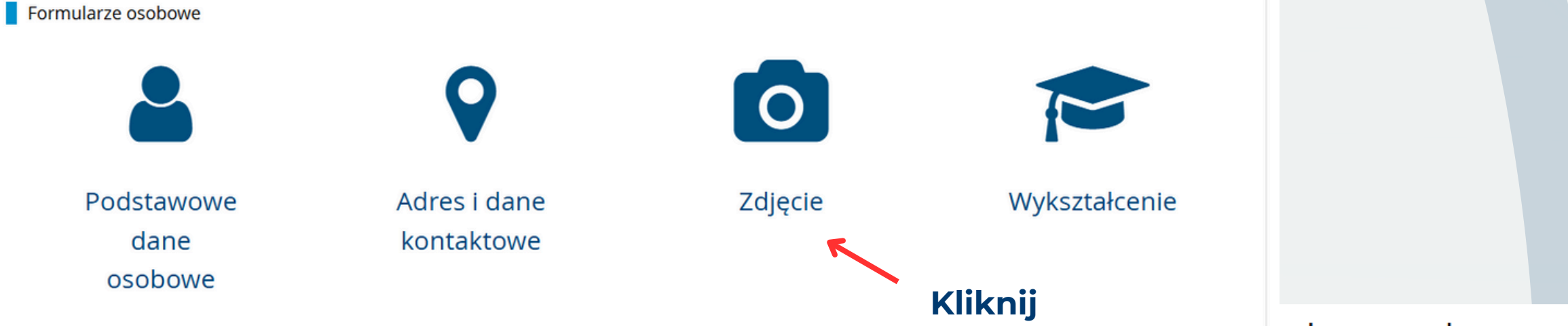

#### iularze osobowe

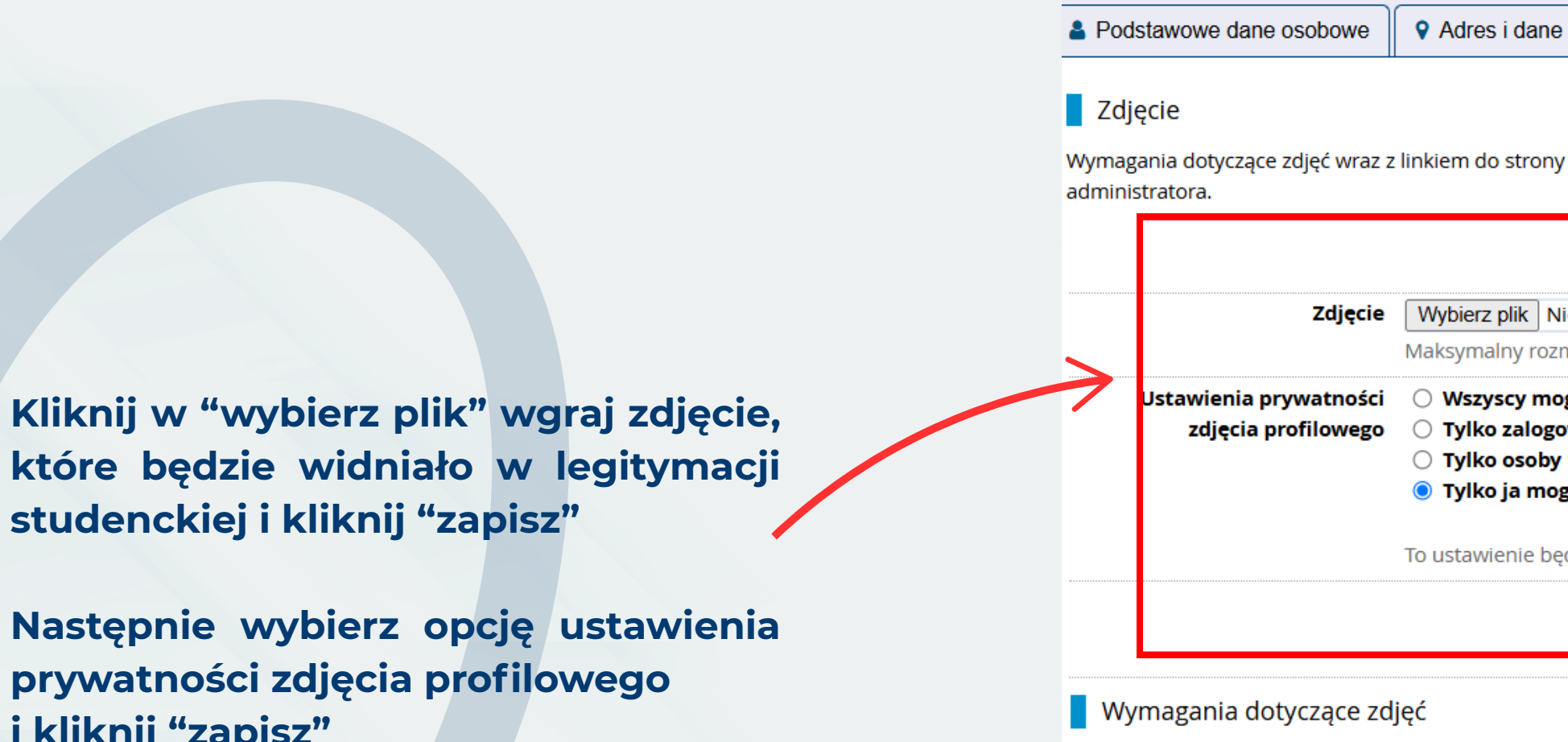

Zdjęcie kandydata powinno spełniać te same wymogi jakościowe co zdjęcie do dowodu osobistego. Pełny opis wraz z przykładami możesz znaleźć pod adresem: https://www.gov.pl/web/gov/zdjecie-do-dowodu-lub-paszportu

Wymagane jest zdjęcie w formacie JPEG lub PNG, o wymiarach minimum 500 x 625 pikseli, co pozwala na wydrukowanie zdjęcia w rozmiarze 2 x 2,5 cm o odpowiedniej jakości. Jeśli wgrane zostanie zdjęcie o niewłaściwych proporcjach, możliwe będzie wykadrowanie go w systemie. Jeśli zasady przyjęcia na uczelnię wymagają dostarczenia papierowego zdjęcia, to powinno być ono identyczne z przesłaną wersją elektroniczną.

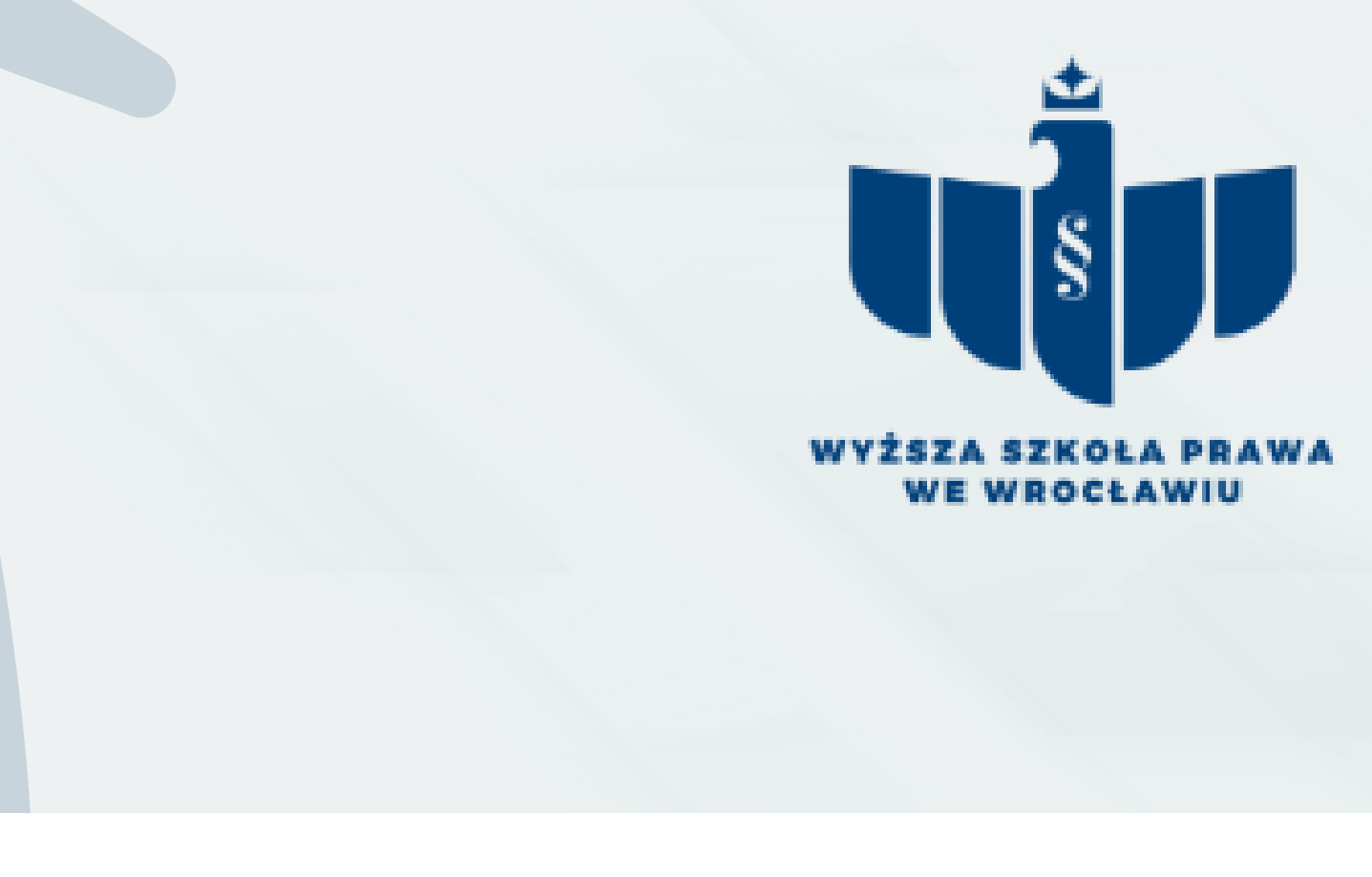

|--|

Wymagania dotyczące zdjęć wraz z linkiem do strony z przykładami znajdują się poniżej formularza. Pamiętaj, że niepoprawne lub złej jakości zdjęcie nie zostanie zaakcepte

|                                                                                                    | 🖺 Zapisz                                                |
|----------------------------------------------------------------------------------------------------|---------------------------------------------------------|
| k Nie wybrano pliku                                                                                                    |                                                         |
| y rozmiar pliku: 5 MB                                                                                                    |                                                         |
| alogowani użytkownicy mogą widzieć moje<br>soby uczęszczające na te same zajęcia co ja<br>u mogę widzieć moje zdjęcie (oraz komisja re | zdjęcie.<br>mogą widzieć moje zdjęcie.<br>ekrutacyjna). |
| ie będzie obowiązywać w systemie USOSweb p                                                                                             | po przyjęciu na uczelnię.                               |
|                                                                                                    |                                                         |

## PRZYKŁADY ZDJĘĆ

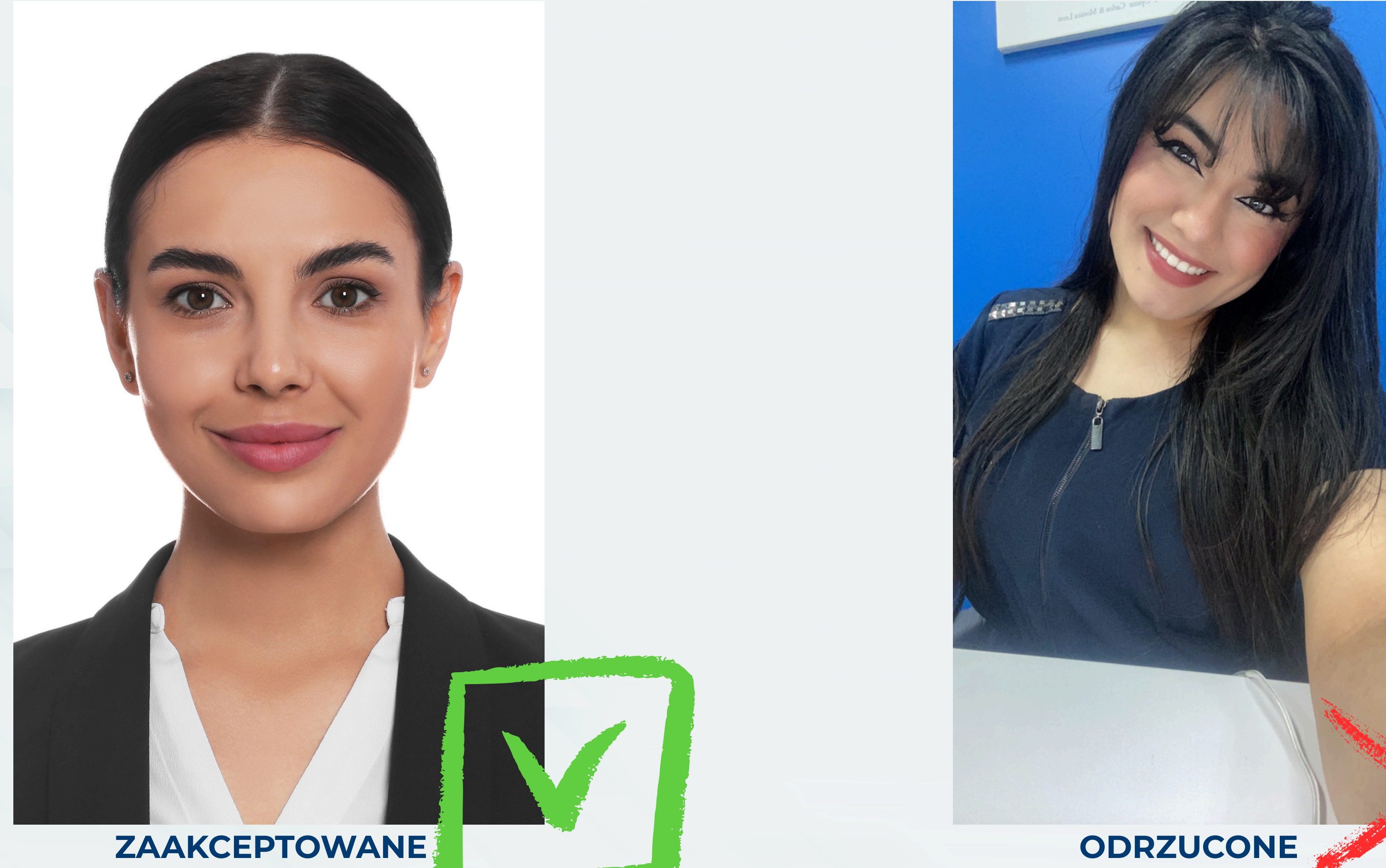

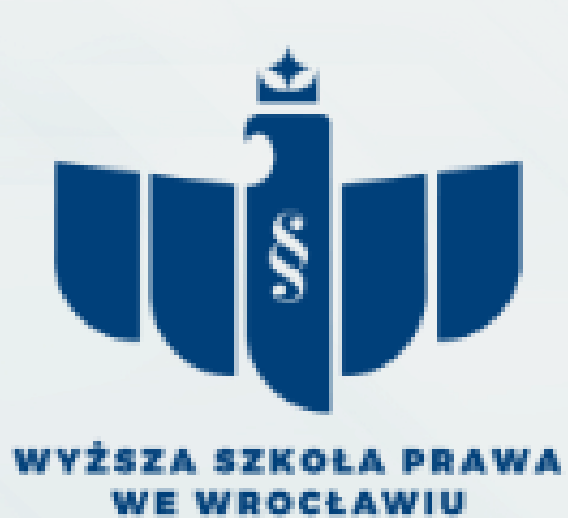

- Przejdź do zakładki "zgłoszenia rekrutacyjne" i kliknij w "przejdź do oferty", wybierz kierunek, specjalność\* i formę studiów, a następnie kliknij "zapisz się".
- Gdy zgłoszenie rekrutacyjne zostanie utworzone, wtedy należy uiścić opłatę rekrutacyjną, która wynosi 85 złotych. Opłatę można wnieść na dwa sposoby; tradycyjnym przelewem lub metodą szybkich płatności.

\*tylko na kierunku Bezpieczeństwo wewnętrzne I i II stopnia

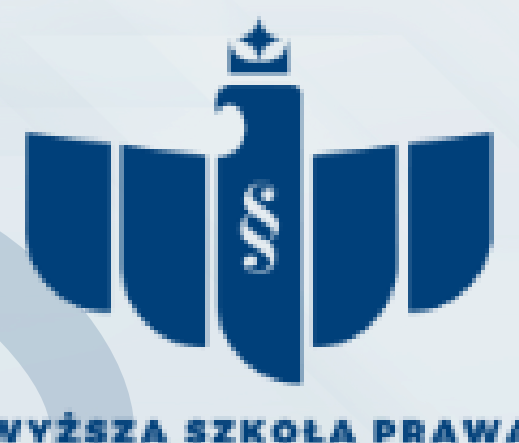

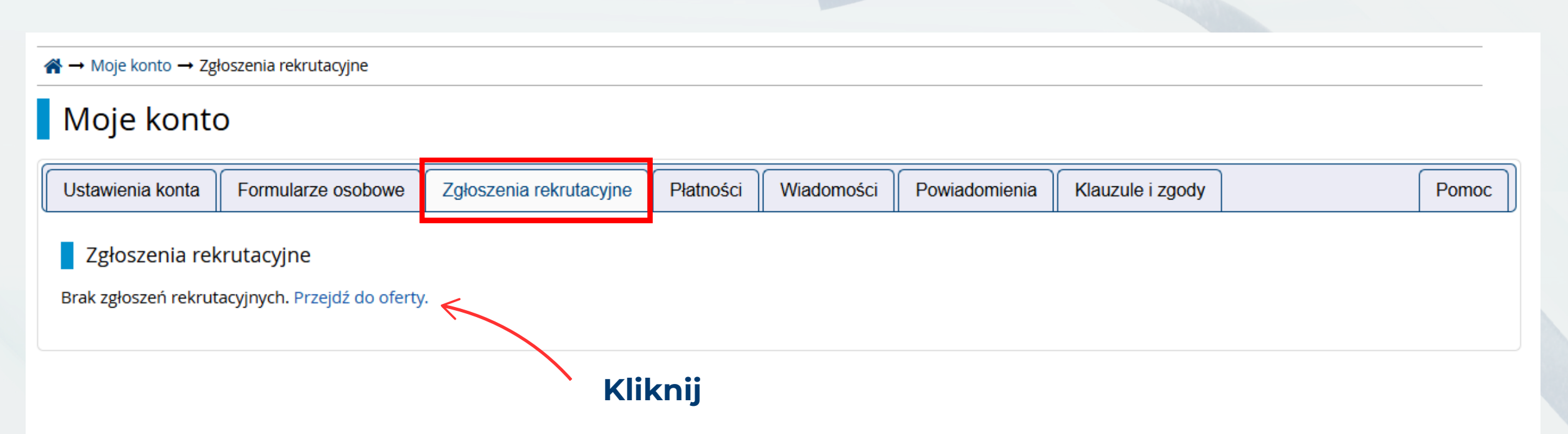

### Na kolejnym screenie dokonujesz wyboru kierunku studiów bądź specjalności.

### Rekrutacja na rok akademicki 2025/2026 Oferta prezentowana na tej stronie ograniczona jest do wybranej rekrutacji. Jeśli chcesz zobaczyć resztę oferty, wybierz inną rekrutację. ☆ → Oferta Oferta Filtry 🔵 Tylko z trwającą turą 🍳 Poziomy kształcenia Formy studiów Stacjonarna Pierwszego stopnia Jednolite magisterskie Niestacjonarna Ρ В Prawo (2)

Bezpieczeństwo wewnętrzne (6)

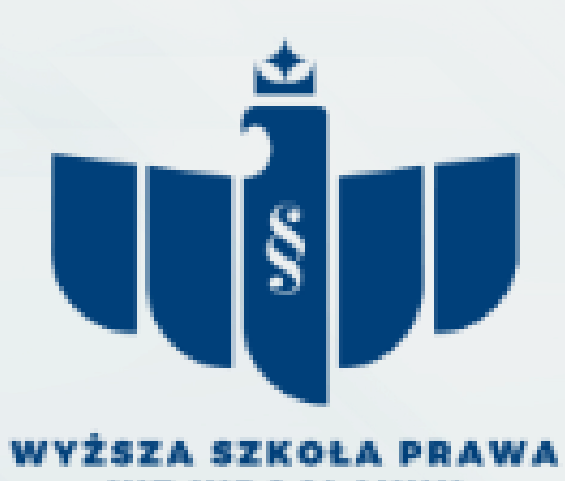

NDOCLAWIU

🕻 zmień rekrutację 🗶 an

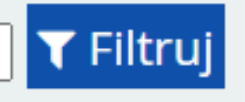

Uwaga! Jeśli zdecydujesz się studiować kierunek Prawo, kliknij w "Prawo" i wybierz formę studiów: stacjonarną lub niestacjonarną.

W przypadku kierunku Bezpieczeństwo wewnętrzne kliknij w "Bezpieczeństwo wewnętrzne" i wybierz odpowiednią specjalność oraz formę studiów.

Podgląd na następnej stronie.

Załóżmy, że chcesz rozpocząć naukę na studiach I stopnia na kierunku Bezpieczeństwo wewnętrzne o specjalności Kryminologia i kryminalistyka w formie stacjonarnej.

| <b>☆</b> → Oferta                                                                                                    |                                                          |                 |
|----------------------------------------------------------------------------------------------------|----------------------------------------------------------|-----------------|
| Oferta                                                                                                    |                                                          |                 |
| Filtry                                                                                                    | 🔵 Tylko z trwającą turą <b>Q</b>                         | 🍸 Filtruj 🔓 🥒 😞 |
| Poziomy kształcenia         Pierwszego stopnia         Jednolite magisterskie                                                                                                    | Formy studiów         Stacjonarna         Niestacjonarna |                 |
|                                                                                                    | Wybierz                                                  |                 |
| B<br>Bezpieczeństwo wewnętrzne (6)                                                                                                    | <ul> <li>P</li> <li>Prawo (2)</li> </ul>                 |                 |
|                                                                                                    |                                                          |                 |
| Bezpieczeństwo wewnętrzne                                                                                                    |                                                          |                 |
| Filtry                                                                                                    | 🔵 Tylko z trwającą turą <b>Q</b>                         | 🍸 Filtruj 🛛 🖉 😞 |
| Formy studiów         Stacjonarna         Niestacjonarna                                                                                                    |                                                          |                 |
| Pierwszego stopnia                                                                                                    |                                                          |                 |
| <ul> <li>Stacjonarna</li> <li>Cyberbezpieczeństwo, stacjonarne studia pierwszego stopnia</li> <li>Kryminologia i kryminalistyka, stacjonarne studia pierwszego stopnia</li> <li>Zarządzanie kryzysowe, stacjonarne studia pierwszego stopnia</li> <li>Niestacjonarna</li> <li>Cyberbezpieczeństwo, niestacjonarne studia pierwszego stopnia</li> </ul> | Wybierz                                                  |                 |
| <ul> <li>Kryminologia i kryminalistyka, niestacjonarne studia pierwszego stopnia</li> <li>Zarządzanie kryzysowe, niestacjonarne studia pierwszego stopnia</li> </ul>                                                                                                    |                                                          |                 |

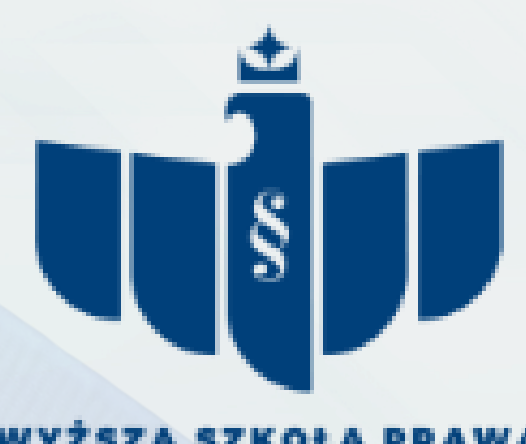

WYŻSZA SZKOŁA PRAWA WE WROCŁAWIU

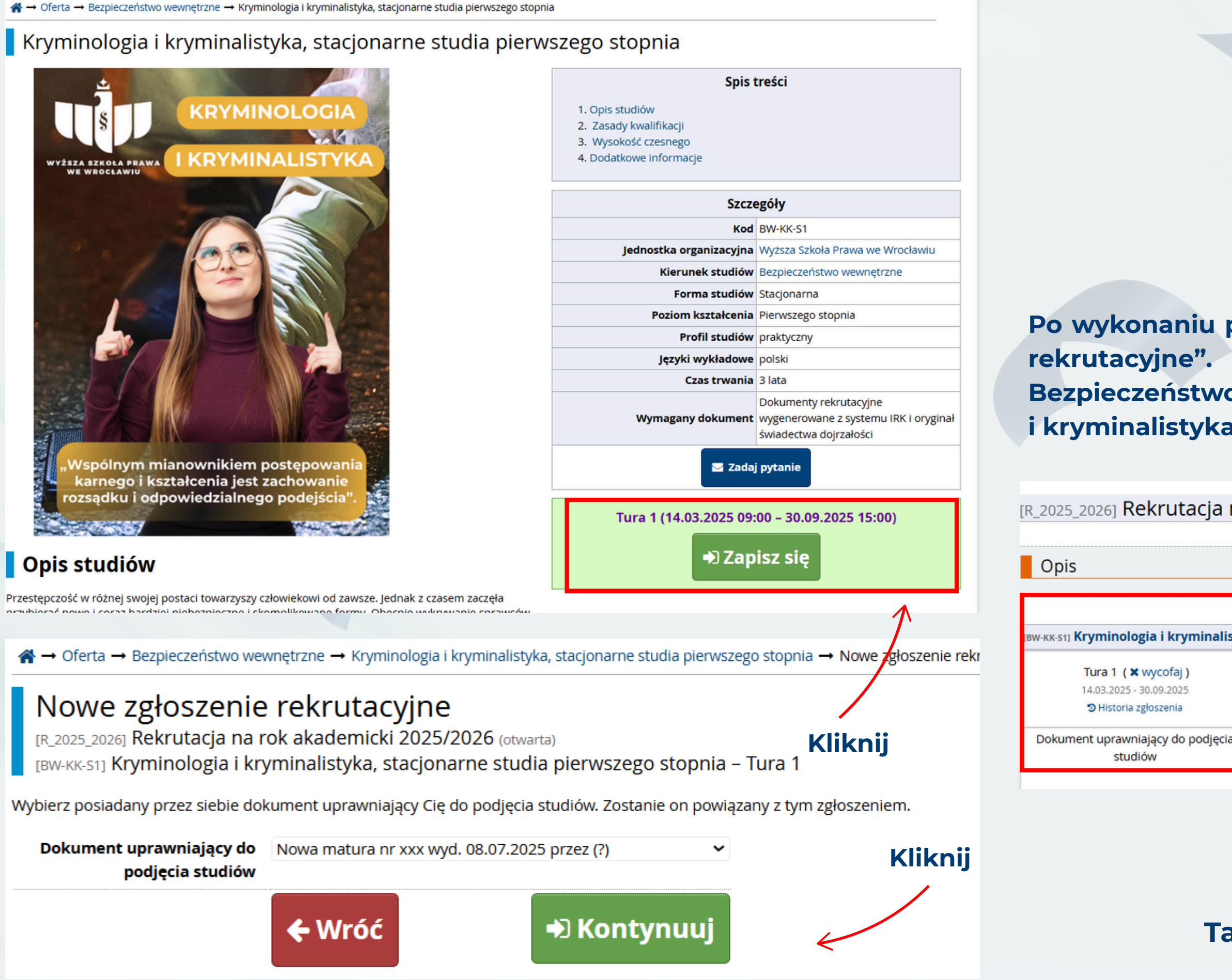

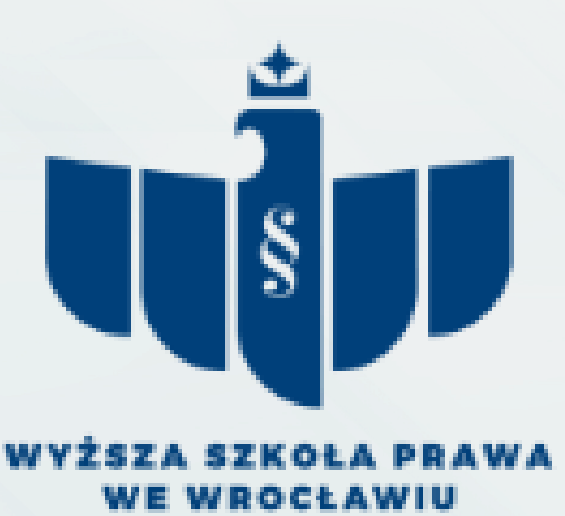

Po wykonaniu przedstawionych kroków wróć do zakładki" zgłoszenia rekrutacyjne". Zobaczysz zgłoszenie rekrutacyjne na kierunek Bezpieczeństwo wewnętrzne o specjalności Kryminologia i kryminalistyka w formie stacjonarnej.

| na   | a rok akademicki 202                                         | 25/2026                |                         | (otwarta)                             |
|------|--------------------------------------------------------------|------------------------|-------------------------|---------------------------------------|
|      |                                                              |                        |                         | Rekrutacja na rok akademicki 2025/202 |
|      |                                                              |                        |                         | ♦                                     |
|      |                                                              |                        |                         |                                       |
| isty | ka, stacjonarne studia pierwsz                               | ego stopnia            |                         |                                       |
|      | Opłata rekrutacyjna<br>85,00 zł<br>⊙ oczekuje<br>→ Płatności | Wynik<br>              | Status kwalifikacji<br> | Decyzja<br>                           |
| ia   | Nowa matura nr xxx wyd. 08.07.20                             | 025 przez (?)          | $\mathbf{\Lambda}$      |                                       |
|      | Dol                                                          | kumenty i dalsze kroki |                         |                                       |
| ał   | k wygląda pra                                                | widłowo<br>rekrutad    | utworzon<br>cyjne       | e zgłoszenie                          |

## **PŁATNOŚCI**

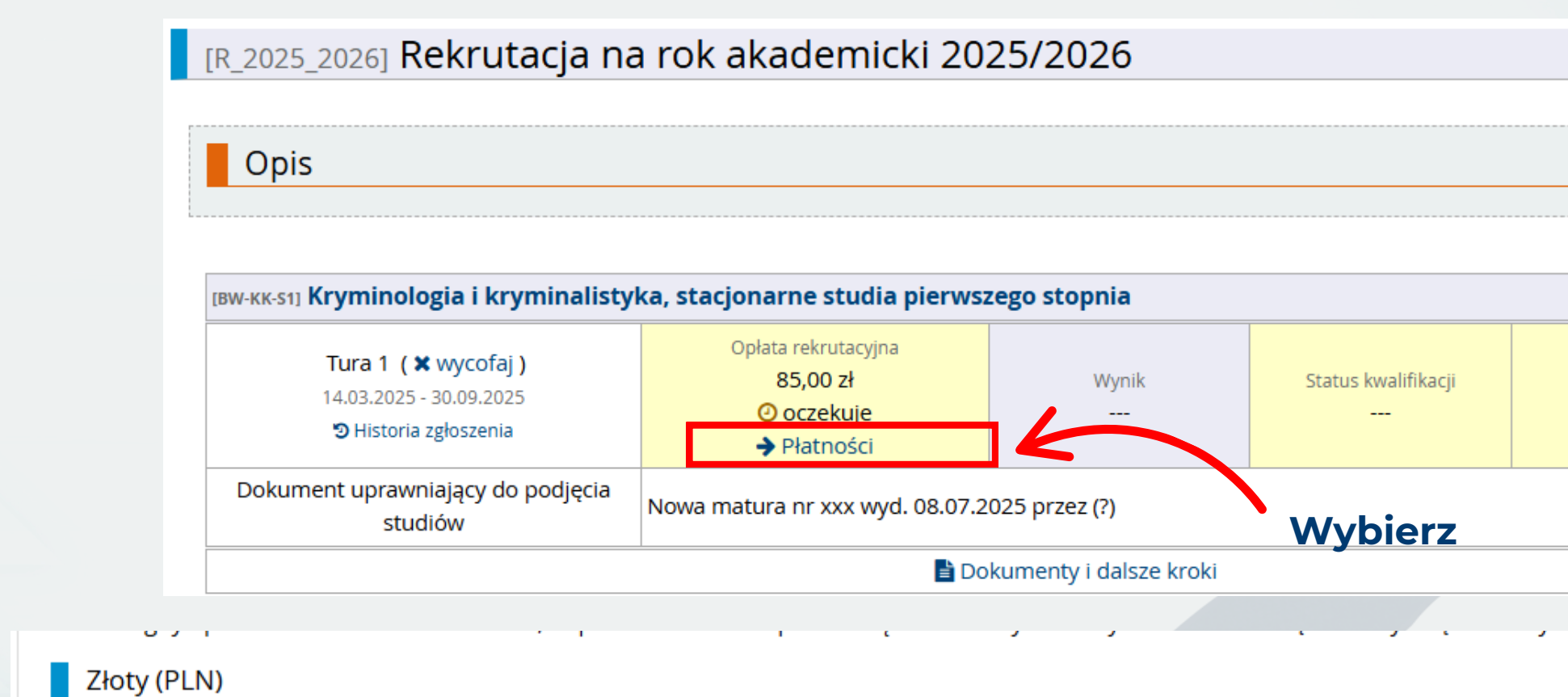

#### W tym oknie znajdziesz numer konta do wniesienia opłaty rekrutacyjnej przelewem tradycyjnym

| ID                            | Opis                                                                                                    | Status | Termin płatności                         | Kwota                  |
|-------------------------------|----------------------------------------------------------------------------------------------------|--------|------------------------------------------|------------------------|
| 7118                          | Opłata rekrutacyjna w "Rekrutacja na rok akademicki 2025/2026":<br>• [BW-KK-S1] Kryminologia i kryminalistyka, stacjonarne studia pierwszego stopnia<br>Utworzono: 02.04.2025 12:53                                          | 0      | 30.09.2025 15:00 ?<br>07.10.2025 07:00 ? | -85,00 zł              |
| Kor<br>Wy<br><u>30</u><br>Tyt | <b>nto do wpłat:</b><br>ższa Szkoła Prawa we Wrocławiu, 50-266 Wrocław, ul. Św. Jadwigi 12<br><u>1240 6292 1111 0010 5967 3067</u> (tylko wpłaty w PLN)<br>uł przelewu: Opłata rekrutacyjna (imię, nazwisko,PESEL kandydata) |        | Szybka płatność: KIR Payk<br>Kwota: 85 F | oynet 🕜<br>PLN 🖃 Płacę |

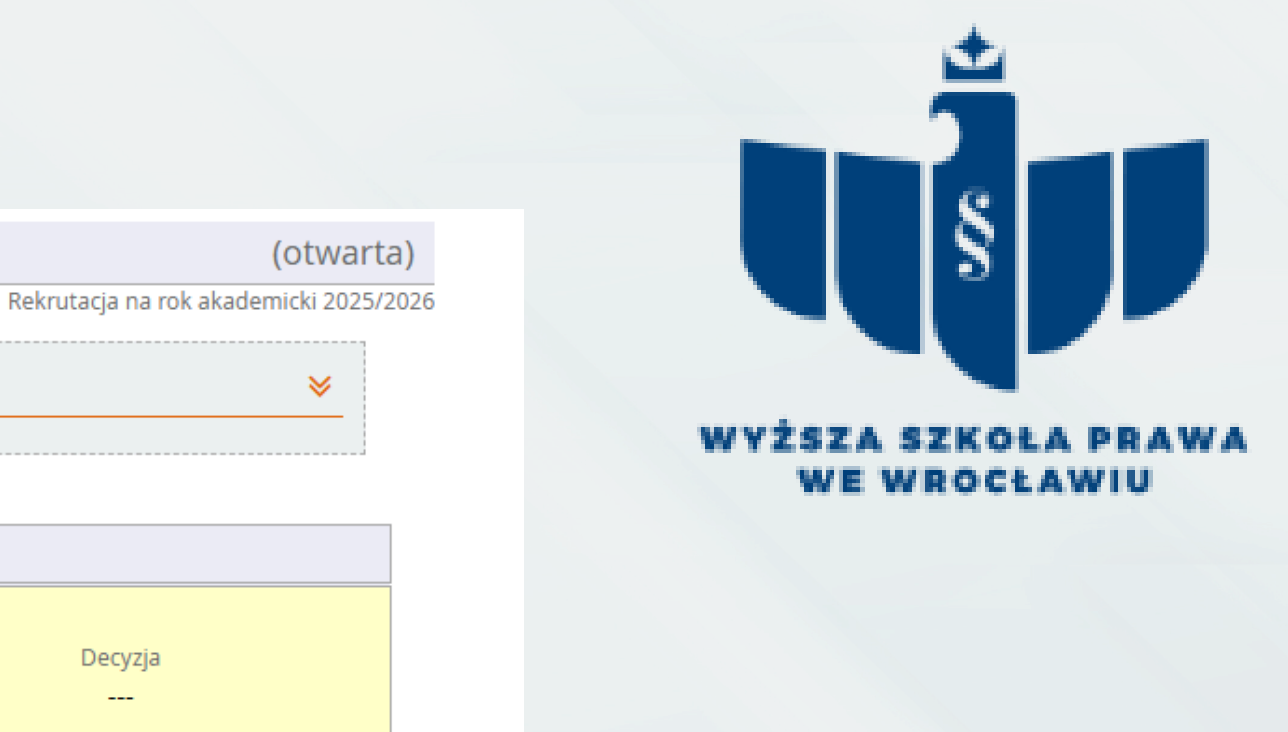

W tym miejscu możesz dokonać szybkiej płatności, kliknij "płacę", wybierz bank, uzupełnij email i przejdź do płatności

### Suma: -85,00 zł

### Status płatności

[PR-NSJM] Prawo, niestacjonarne studia jednolite magisterskie

Tura 1 📝 edytuj 14.03.2025 - 30.09.2025

Historia zgłoszenia

Opłata rekrutacyjna 85,00 zł 오 opłacono

Tura 1 📝 edytuj 14.03.2025 - 30.09.2025 Historia zgłoszenia

#### Opłata rekrutacyjna zaksięgowana przez pracownika **Biura Rekrutacji**

Uwaga! Wszystkie opłaty rekrutacyjne księguje Biuro Rekrutacji raz w tygodniu.

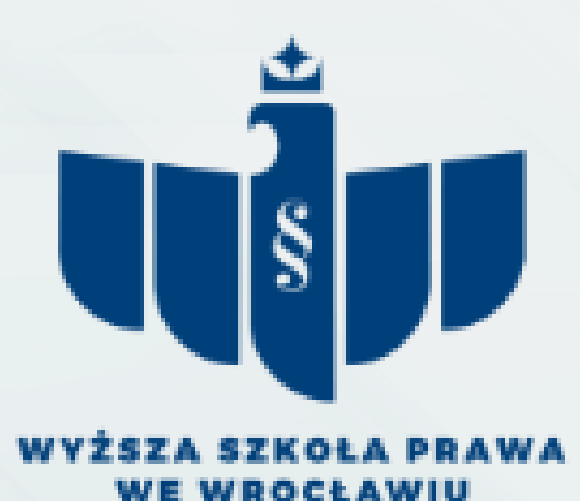

#### PR-SJM] Prawo, stacjonarne studia jednolite magisterskie

Opłata rekrutacyjna 85,00 zł Oczekuje

#### **Opłata rekrutacyjna nieopłacona lub** niezaksięgowana przez pracownika Biura Rekrutacji

## **PODSUMOWANIE**

Jeśli zostały prawidłowo wykonane wszystkie opisane wcześniej kroki: zdjęcie ma status zaakceptowany, a opłata rekrutacyjna została zaksięgowana. Oznacza to, że przy zgłoszeniu rekrutacyjnym pojawił się status "zakwalifikowany".

| [вw-кк-s1] Kryminologia i kryminalistyka, stacjonarne studia pierwszego stopnia |                                             |           |                                             |  |
|---------------------------------------------------------------------------------|---------------------------------------------|-----------|---------------------------------------------|--|
| Tura 1 🕜 edytuj<br>15.03.2024 - 31.10.2024<br>🔊 Historia zgłoszenia             | Opłata rekrutacyjna<br>85,00 zł<br>Spłacono | Wynik<br> | Status kwalifikacji<br>Status kwalifikowana |  |
| Dokument uprawniający do podjęcia<br>studiów                                    |                                             |           |                                             |  |

🖹 Dokumenty i dalsze kroki

Posiadanie statusu "zakwalifikowanego" oznacza możliwość złożenia wydrukowanych dokumentów rekrutacyjnych z systemu, dołączenie do nich świadectwa dojrzałości lub dyplomu wraz z suplementem (w przypadku studiów II stopnia) osobiście w Biurze Rekrutacji lub wysłania Pocztą Polską bądź kurierem na adres Uczelni.

Uwaga! W przypadku tegorocznych maturzystów jest to możliwe dopiero po otrzymaniu świadectwa dojrzałości

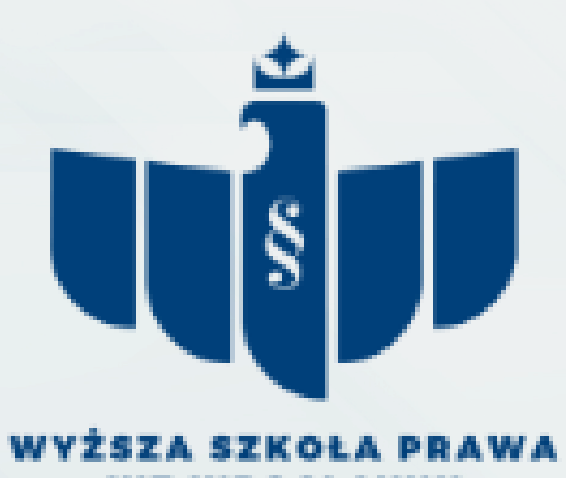

Decyzja

## **Dokumenty rekrutacyjne**

### Dokumenty rekrutacyjne znajdują się przy utworzonym zgłoszeniu rekrutacyjnym

#### [вw-кк-s1] Kryminologia i kryminalistyka, stacjonarne studia pierwszego stopnia

| Tura 1 🐼 edytuj<br>15.03.2024 - 31.10.2024<br>🔊 Historia zgłoszenia                                         | Opłata rekrutacyjna<br>85,00 zł<br>Sopłacono | Wynik<br>               | Status kwalifikacji<br>Status kwalifikowana |     |  |  |  |
|----------------------------------------------------------------------------------------------------|----------------------------------------------|-------------------------|---------------------------------------------|-----|--|--|--|
| Dokument uprawniający do podjęcia<br>studiów                                                                |                                              |                         |                                             |     |  |  |  |
|                                                                                                    |                                              | okumenty i dalsze kroki | Kli                                         | kni |  |  |  |
| wymagane dokumenty                                                                                          |                                              |                         |                                             |     |  |  |  |
| AKT ŚLUBOWANIA                                                                                              |                                              |                         |                                             |     |  |  |  |
| ANKIETA OSOBOWA                                                                                             |                                              |                         |                                             |     |  |  |  |
| PODANIE O WPISANIE NA LISTĘ STUDENTÓW                                                                       |                                              |                         |                                             |     |  |  |  |
| UMOWA ST 2X EGZEMPLARZ                                                                                      |                                              |                         |                                             |     |  |  |  |
|                                                                                                    |                                              |                         |                                             |     |  |  |  |
| 2. Una essa a successiva de actualizavar ela                                                                | Lista dokumentow d                           | 72102ema                |                                             |     |  |  |  |
| ZX UMOWA O WARUNKACH STUDIOWANIA                                                                            |                                              |                         |                                             |     |  |  |  |
| Rodnisana ankieta esohowa wyzenerowana z systemu II                                                         | עס                                           |                         |                                             |     |  |  |  |
| Podpisana ankieta osobowa wygenerowana z systemu n<br>Podpisana podanie o wnisanie pa liste studentów wyger | nix<br>nerowane z systemu IRK                |                         |                                             |     |  |  |  |
| Podnisany akt ślubowania                                                                                    |                                              |                         |                                             |     |  |  |  |
| Potwierdzenie wniesienia opłaty rekrutacyjnej (85 zł)                                                       |                                              |                         |                                             |     |  |  |  |
|                                                                                                    |                                              |                         |                                             |     |  |  |  |

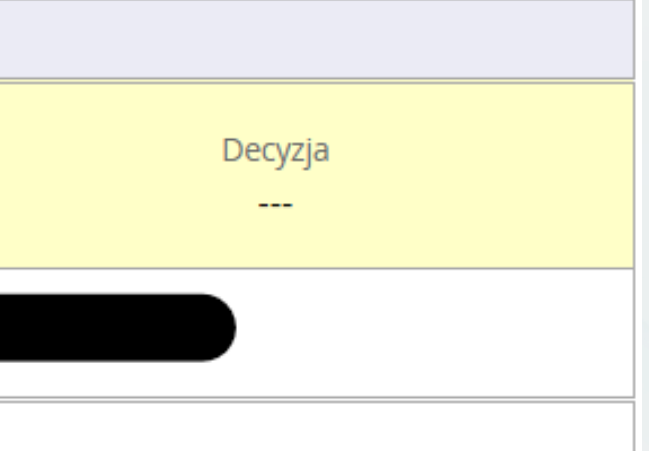

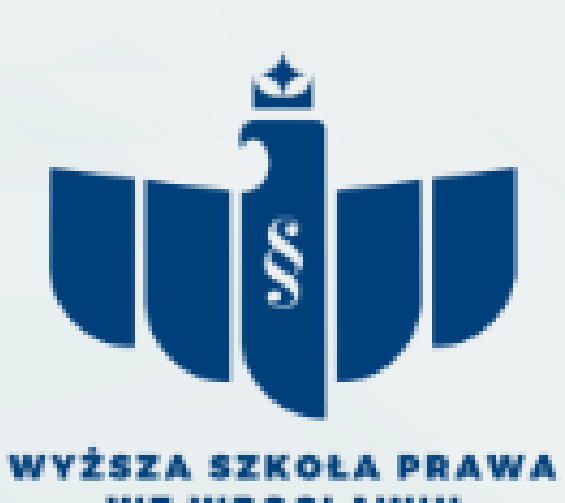

#### j

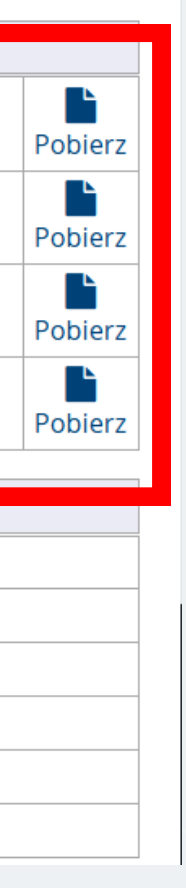

W tym miejscu znajdziesz dokumenty rekrutacyjne gotowe do wydrukowania. Pamiętaj! Należy wydrukować dwa egzemplarze umowy

 Jeśli dokumenty rekrutacyjne zostały wydrukowane, należy je podpisać w wyznaczonych do tego miejscach, dołączyć do nich świadectwo dojrzałości lub dyplom z suplementem (studia II stopnia) i dostarczyć osobiście do Biura Rekrutacji lub wysłać Pocztą Polską bądź kurierem na adres Uczelni.

Uwaga! Po prawidłowym wypełnieniu wszystkich kroków informacja o przyjęciu na studia pojawi się przy zgłoszeniu rekrutacyjnym.

| [PR-NSJM] Prawo, niestacjonarne studia jednolite magisterskie       |                                              |           |                                             |  |  |
|---------------------------------------------------------------------|----------------------------------------------|-----------|---------------------------------------------|--|--|
| Tura 1 🕝 edytuj<br>14.03.2025 - 30.09.2025<br>D Historia zgłoszenia | Opłata rekrutacyjna<br>85,00 zł<br>Sopłacono | Wynik<br> | Status kwalifikacji<br>Status kwalifikowany |  |  |

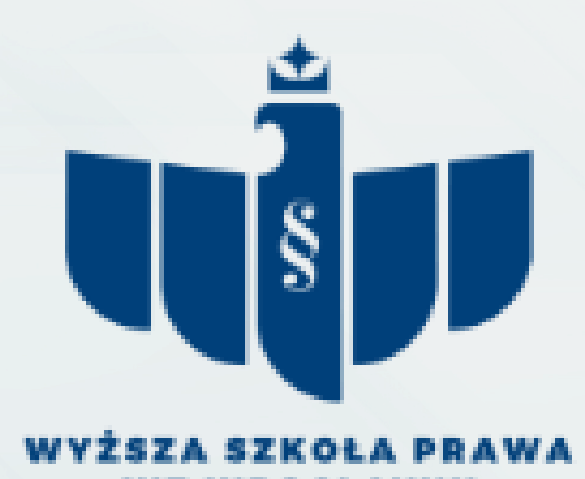

Decyzja Oprzyjęty

Informacja o przyjęciu na studia

# Drogi Kandydacie

Mamy nadzieję, że prezentacja ułatwi Ci poruszanie się po systemie rekrutacyjnym.

Pamiętaj, że w sprawach rekrutacyjnych zawsze możesz liczyć na pomoc ze strony pracowników Biura Rekrutacji.

KONTAKT

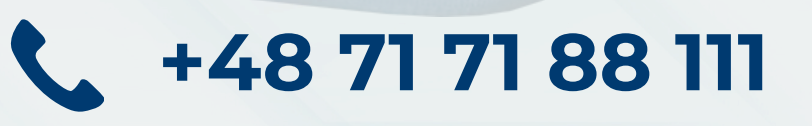

Rekrutacja@prawowroclaw.edu.pl

## Pozdrawiamy Biuro Rekrutacji

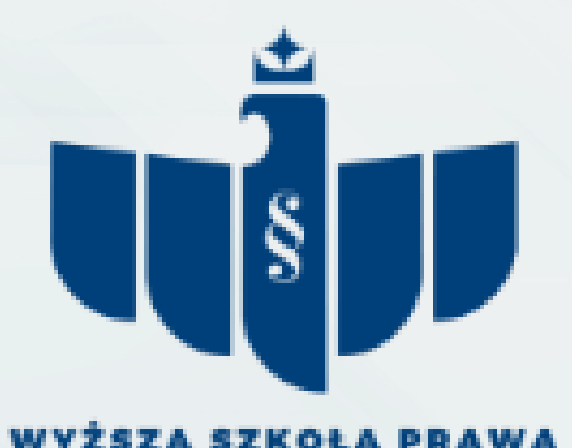